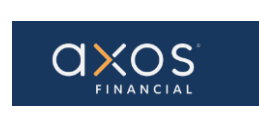

Pg. 1 of 12

# SUPPLIER PORTAL- NEW SUPPLIER REGISTRATION

# Supplier Portal Guide

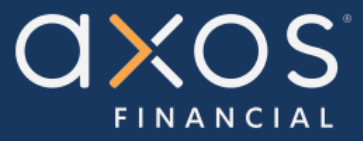

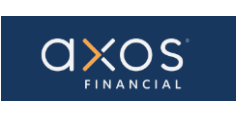

# **Table of Contents**

| 1.         | PURPOSE                                                                                                    | 3                                        |
|------------|----------------------------------------------------------------------------------------------------|------------------------------------------|
| 2.         | BENEFITS OF USING AXOS SUPPLIER PORTAL:                                                                                                    | 3                                        |
| 3.         | DEFINITIONS                                                                                                    | 3                                        |
| 4.         | SUPPLIER PORTAL                                                                                                    | 3                                        |
| 5.         | NEW SUPPLIER REGISTRATION                                                                                                    | 4                                        |
| After      | <ul> <li>5.1 COMPANY DETAILS</li></ul>                                                                                                    | 4<br>5<br>6<br>7<br>8<br>9<br>.10<br>.10 |
| 1.<br>Supp | "Axos Financial Supplier Portal-Welcome E-Mail" - email asking you to reset your password for accessing the Axo<br>lier Portal.                                                                                    | )S<br>.10                                |
| 2.<br>acco | <b>"FYI: Supplier Contact User Account for Axos Financial Was Created"</b> – email letting you know that an Oracle unt has been created for you. Used to access the supplier portal after registration is complete | .10                                      |
| 6.         | 5.8 SIGN OUT                                                                                                    | 10<br>.11                                |

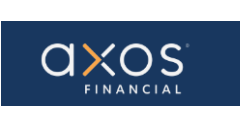

# 1. PURPOSE

Axos Supplier Portal is an online application that enables Axos Financial and our suppliers to communicate with each other via a secure portal. It enables suppliers to have real-time access to information such as purchase orders, invoices, and payment information.

The purpose of this document is to familiarize our suppliers with the Axos Supplier Portal.

# 2. BENEFITS OF USING AXOS SUPPLIER PORTAL:

- Reduce the transfer of sensitive information via email.
- The Payment Portal will provide vendors with the ability to directly enter AP invoices against Axos Purchase Order (PO) lines reducing payment delays.
- View purchase order information from Axos Financial.
- Provide real-time payment status information to our suppliers via the Payment Portal.
- Allow the supplier to update their contact information directly through the portal, reducing delays in payments to our vendors.

# 3. **DEFINITIONS**

- <u>ERP -</u> Enterprise Resource Planning
- <u>AP</u> Accounts Payable
- <u>Supplier Portal -</u> Vendor Portals, also known as Supplier Portals, are platforms that allow businesses to connect and collaborate with their third-party suppliers on the internet.

# 4. SUPPLIER PORTAL

Oracle Fusion Supplier Portal is a browser-based, supplier self-service solution. Log in to Oracle Applications Cloud using the URL provided during the registration process.

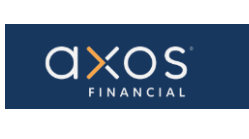

#### 5. NEW SUPPLIER REGISTRATION

Select the registration hyperlink sent to you by Axos. It will navigate you to the "*Register Supplier: Company Details*" page.

| Dear Pancho Villa,                                                                                                    |
|----------------------------------------------------------------------------------------------------|
| We are very excited to announce that Axos Financial has changed the way we receive and process invoices for payment!                                                                                                    |
| The Axos Supplier Portal is an electronic portal that allows vendors to view the status of products and services that they provide to Axos Financial, along with the ability to view purchase orders, submit invoices for payment, view payment statuses in real-time, and update vendor contact information. |
| To avoid payment delays, your Billing Department will need to register in the Axos Supplier Portal and                                                                                                    |
| submit all invoices directly using this portal by using the registration link below.                                                                                                    |
| Note: an Axos purchase order is required to submit your invoices for payment. Please coordinate with your Axos business representative to obtain a purchase order before submitting your invoices. Please use the hyperlink below to register in the Axos Supplier Portal:                                    |
| Avos Bank Registration LIRI                                                                                                    |
| Avos Invest Inc Registration LIRI                                                                                                    |
| Axos Invest inc Registration URL                                                                                                    |
| Axos Financial Inc Registration ORL                                                                                                    |
| Axos Nevada Registration URL                                                                                                    |
| Axos Supplier Portal Website (Use for FAQ, Training Videos & Documents)                                                                                                    |

# 5.1 Company Details

After selecting the above hyperlink, complete the fields. All the fields marked with an asterisk (\*) in the *"Register Supplier: Company Details"* page – see screen below – are mandatory fields and need to be completed.

|                                                                                                    |                                   |                                                             |       |         | ŵ          | r ⊈       | ۵      | SD             |
|----------------------------------------------------------------------------------------------------|-----------------------------------|-------------------------------------------------------------|-------|---------|------------|-----------|--------|----------------|
|                                                                                                    |                                   | 1 - 2 - 3 - 4 - 5<br>Company Contacts Addresses Bank Review |       |         |            |           |        |                |
| Register Supplier: Company Details ⊘                                                                  |                                   |                                                             |       | Back Ne | t Save for | Later Reg | gister | <u>C</u> ancel |
| Enter a value for at least one of these fields: D-U-N-S Number, Taxpaye                               | r ID, or Tax Registration Number. |                                                             |       |         | 126.6      |           |        | <b>1</b> 12    |
| * Company                                                                                             |                                   | D-U-N-S Number                                              |       |         |            |           |        |                |
| * Tax Organization Type                                                                               | ~                                 | Tax Country                                                 | •     |         |            |           |        |                |
| Supplier Type                                                                                         | •                                 | Taxpayer ID                                                 |       |         |            |           |        |                |
| Corporate Web Site                                                                                    |                                   | Tax Registration Number                                     |       |         |            |           |        |                |
| * Attachments                                                                                         | None 🕂                            | Note to Approver                                            |       |         |            |           |        |                |
|                                                                                                    | Attach the required documents.    |                                                             | l. li |         |            |           |        |                |
| Your Contact Information<br>Enter the contact information for communications regarding this registrat | ion.                              |                                                             |       |         |            |           |        |                |
| * First Name                                                                                          |                                   |                                                             |       |         |            |           |        |                |
| * Last Name                                                                                           |                                   |                                                             |       |         |            |           |        |                |
| * Email                                                                                               |                                   |                                                             |       |         |            |           |        |                |
| * Confirm Email                                                                                       |                                   |                                                             |       |         |            |           |        |                |

**Note:** Taxpayer ID is a mandatory field.

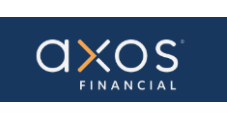

ΟK

Cancel

Enter the Company name, Tax Organization Type, Tax Country, Taxpayer ID, and Your Contact Information (Official representative of the Supplier). You may add a note to the Axos approver.

**Note:** Ensure the email address is accurate, as it is used for creating user accounts to access the portal!

Make sure to enter all mandatory fields in the Company Details page including Taxpayer ID or Tax Registration Number to avoid any errors like the below screenshot.

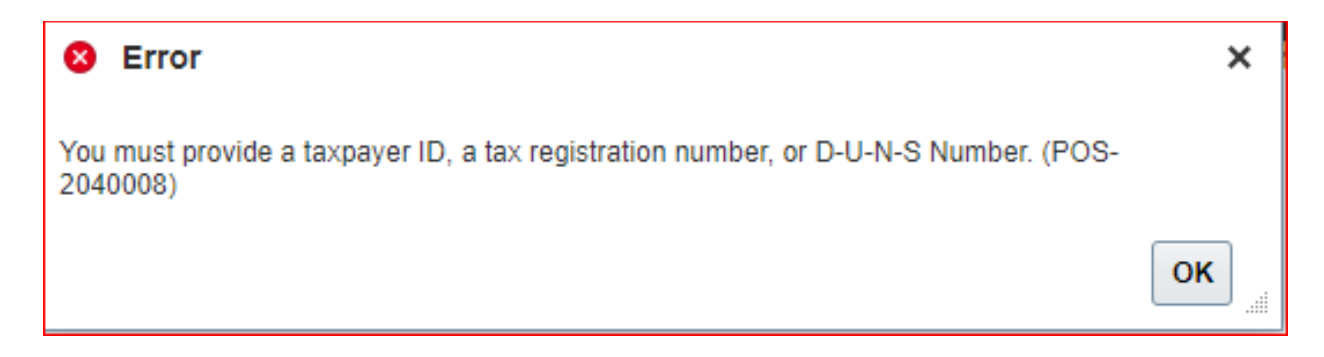

Please be sure to add necessary attachments as part of the Company Details. As shown in the below screenshot. You may add completed W9 and ACH Forms.

| Туре   | * File Name or URL      | Title        | Description          | Attached By | Attached Da    |
|--------|-------------------------|--------------|----------------------|-------------|----------------|
| File 🗸 | Test-SPortal.b.t Update | Company Info | Request for Approval |             | 9/22/21 3:29 F |

Select the OK button after an attachment is added.

Select the Next button to navigate to the Contacts page.

#### 5.2 Select Next – Contacts

It will display the below screen.

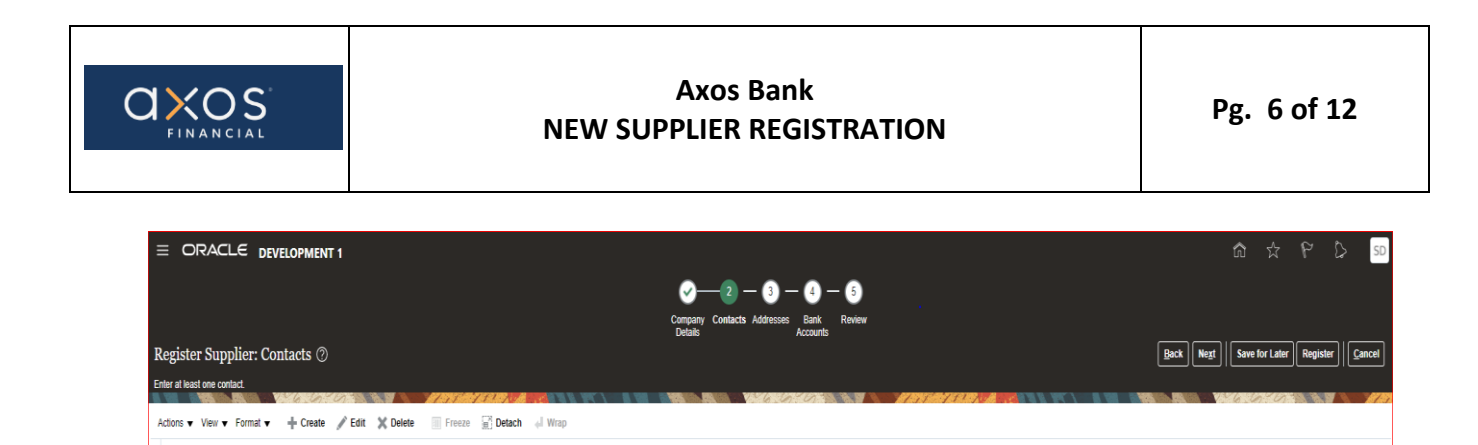

Please note that a contact is defaulted from the information provided in the Company Details page. Select the Create (+) to add additional contacts. Again, be sure that the email is accurate as it is used to create user accounts.

Job Title

Email

oraclecoro@outlook.co

Delete

x

Fdit

Once all Contacts are entered, select the Next button to progress to the Addresses page.

#### 5.3 Addresses

Name

Corptest, Oracle

Columns Hidden 7

Select Create (+) as shown in the below screen.

|                                                                       |       | វ                    | រ ជ            | 6 1      | > SD v         |
|-----------------------------------------------------------------------|-------|----------------------|----------------|----------|----------------|
| ✓—— ✓ — 3 – 4 – 5                                                     |       |                      |                |          |                |
| Company Contacts Addresses Bank Review<br>Deteis Accounts             |       |                      |                |          |                |
| Register Supplier: Addresses                                          |       | Back Ne <u>x</u> t S | Save for Later | Register | <u>C</u> ancel |
| Enter at least one address for remit to and ordering address purposes |       |                      | 67.07          |          | NATE.          |
| Actions 🔻 View 🔻 Format 👻 🕂 Crit 💥 Delete 📄 Freeze 🔛 Detach 🚽 Wrap    |       |                      |                |          |                |
| Address Name Address                                                  | Phone | Address Purpose      | 1              | Edit     | Delete         |
| No data to display.                                                   |       |                      |                |          |                |

Enter the complete Email and Phone, etc.

Enter the Address Name as **MAIN** and enter remaining information. Choose Ordering and Remit to from the Address Purpose.

**Note:** when the "Remit to" box is checked for the address, it will be used as the payment address.

| FINANCIAL                                                                              | NEW                     | Axos Bank<br>SUPPLIER REGISTRATION |                              |          |          | Pŧ                      | g. 7 (    | of 12        |
|----------------------------------------------------------------------------------------|-------------------------|------------------------------------|------------------------------|----------|----------|-------------------------|-----------|--------------|
| Create Address                                                                         |                         |                                    |                              |          |          |                         |           |              |
| * Address Name                                                                         | MAIN                    | * Address Purpose                  | <ul> <li>Ordering</li> </ul> |          |          |                         |           |              |
| Address Hume                                                                           |                         |                                    | 🗸 Remit to                   |          |          |                         |           |              |
| Country                                                                                | United States           |                                    | RFQ or B                     | idding   |          |                         |           |              |
| Address Line 1                                                                         | 123 Main St             | Phone                              | 1                            | • 85     | 58       | 123                     |           | 4567         |
| Address Line 2                                                                         |                         | Fax                                | 1                            | - 8      | 58       | 321                     | Enter the | e e-mail ass |
| City                                                                                   | San Diego               | Email                              | oraclecorp-te                | est@or   | acle com |                         | location  |              |
| State                                                                                  | CA                      |                                    | Citational Pra               | on a con |          |                         |           |              |
| Postal Code                                                                            | 92121                   |                                    |                              |          |          |                         |           |              |
| ▲ Address Contacts<br>Select the contacts that are associ<br>Actions ▼ View ▼ Format ▼ | ated with this address. | ch 📲 Wrap                          |                              |          |          |                         |           |              |
| Name                                                                                   |                         | Job Title                          | Email                        |          | Ad       | dministrativ<br>Contact | e Use     | r Account    |
| No data to display.                                                                    |                         |                                    |                              |          |          |                         |           |              |
| Columns Hidden 4                                                                       |                         |                                    |                              |          |          |                         |           |              |

Select the Create Another button or choose the OK button.

Once all addresses information is entered, select the Next button to proceed to the Bank Accounts page.

# 5.4 Bank Accounts

|                                                                             |                                                            |      |                |      | ť                 | າ 🕁            | 6 [      | SD SD  |
|-----------------------------------------------------------------------------|------------------------------------------------------------|------|----------------|------|-------------------|----------------|----------|--------|
|                                                                             | <b>⊘ ⊘ ⊘  0</b> 5                                          |      |                |      |                   |                |          |        |
|                                                                             | Company Contacts Addresses Bank Review<br>Details Accounts |      |                |      |                   |                |          |        |
| Register Supplier: Bank Accounts ③                                          |                                                            |      |                | Ba   | ick Ne <u>s</u> t | Save for Later | Register | Cancel |
|                                                                             |                                                            | -    | A REAL PROVIDE | -    | -                 |                |          |        |
| Actions 🔻 View 👻 Format 👻 🕂 Create 🥒 Edit 💥 Delete 🔄 Freeze 🔛 Detach 🚽 Wrap |                                                            |      |                |      |                   |                |          |        |
| Account Number                                                              |                                                            | IBAN | Currency       | Bank |                   | Edit           |          | Delete |
| No data to display.                                                         |                                                            |      |                |      |                   |                |          |        |
| Columns Hidden 8                                                            |                                                            |      |                |      |                   |                |          |        |

# As hightlighted in the below sceen, select Create (+).

|                                                                             |                                                            |      |          |      |                              | PD SD           |
|-----------------------------------------------------------------------------|------------------------------------------------------------|------|----------|------|------------------------------|-----------------|
|                                                                             | 0-0-0-0-0                                                  |      |          |      |                              |                 |
|                                                                             | Company Contacts Addresses Bank Review<br>Details Accounts |      |          |      |                              |                 |
| Register Supplier: Bank Accounts 🔊                                          |                                                            |      |          | Back | Ne <u>x</u> t Save for Later | Register Cancel |
|                                                                             |                                                            |      |          |      | Nº 6 Control                 |                 |
| Actions 🔻 View 🔻 Format 💌 🕂 Create 🧪 Edit 💥 Delete 📄 Freeze 🚮 Detach 斗 Wrap |                                                            |      |          |      |                              |                 |
| Account Number                                                              |                                                            | IBAN | Currency | Bank | Edit                         | Delete          |
| No data to display.                                                         |                                                            |      |          |      |                              |                 |
| Columns Hidden 8                                                            |                                                            |      |          |      |                              |                 |

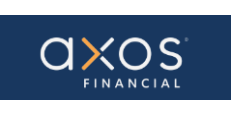

Enter the required information for the Bank Account as shown in the below screen.

Enter United States in the Country field. Choose the Bank and Branch from the list of values in the drop-down menu. Enter all other the necessary information and a Note to Approver.

**Note:** If you do not see your bank or branch listed, please add a comment in the "**Note to Approver**" field below. Please specify the bank, branch, and account number that is missing.

| Create Bank Accourt     | ıt                                        |                      |                |                             |
|-------------------------|-------------------------------------------|----------------------|----------------|-----------------------------|
| Enter account number or | IBAN unless account number is marked as i | equired.             |                |                             |
| * Country               | United States                             | IBAN                 |                |                             |
| Bank                    | 1ST COMMUNITY CREDIT UNION                | Currency             | USD 🔻          |                             |
| Branch                  | 275981909                                 |                      |                |                             |
| * Account Number        | 123456789                                 |                      |                |                             |
| Additional Inform       | ation                                     |                      |                |                             |
| Account Na              | me Oracle Corp TEST                       | Agency Location Code |                |                             |
| Alternate Account Na    | me                                        | Account Type         | ~              |                             |
| Account Su              | ffix                                      | Description          |                |                             |
| Check Dig               | jits                                      | ]                    |                |                             |
| Comments                |                                           |                      |                |                             |
| Note to Approver        |                                           |                      |                |                             |
|                         |                                           |                      |                | //                          |
|                         |                                           |                      | Create Another | r O <u>K</u> <u>C</u> ancel |

Select Create Another or OK.

Select the Next button to navigate to the Review page.

# 5.5 Review

It will display the below screen.

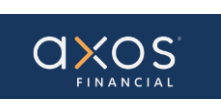

|                                           |                     |             |                        |                                       |              |                                          |                  |                    | ଜ                         | \$ P                    | D SD     |
|-------------------------------------------|---------------------|-------------|------------------------|---------------------------------------|--------------|------------------------------------------|------------------|--------------------|---------------------------|-------------------------|----------|
|                                           |                     |             | Company Cor<br>Details | v v v v v v v v v v v v v v v v v v v | -5<br>Review |                                          |                  |                    |                           |                         |          |
| Review Supplier Registration: Oracle Corp | America ⊘           |             |                        |                                       |              |                                          |                  | Bock               | Next Save                 | for Later Register      | r Cancel |
| Company Details                           |                     |             | AND IN THE OWNER       |                                       |              |                                          | ACTING AND AND I |                    |                           | 620 1                   |          |
| Company                                   | Oracle Corp America |             |                        |                                       |              | D-U-N-S Numb                             | ir.              |                    |                           |                         |          |
| Tax Organization Type                     | CORPORATION         |             |                        |                                       |              | Tax Count                                | y United States  |                    |                           |                         |          |
| Supplier Type                             | MEMBERSHIP          |             |                        |                                       |              | Taxpayer I                               | D 1234567890     |                    |                           |                         |          |
| Corporate Web Site                        |                     |             |                        |                                       |              | Tax Registration Numb<br>Note to Approve | ar<br>Br         |                    |                           |                         |          |
|                                           |                     |             |                        |                                       |              |                                          |                  | Å                  |                           |                         |          |
| Attachments                               |                     |             |                        |                                       |              |                                          |                  |                    |                           |                         |          |
| Actions v View v + ×                      |                     |             |                        |                                       |              |                                          |                  |                    |                           |                         |          |
| Type File Name or URL                     | Title               | Description | Attached By            | Attached Date                         |              |                                          |                  |                    |                           |                         |          |
| No data to display.                       |                     |             |                        |                                       |              |                                          |                  |                    |                           |                         |          |
| Coumns Hidden 1                           |                     |             |                        |                                       |              |                                          |                  |                    |                           |                         |          |
| Contacts                                  |                     |             |                        |                                       |              |                                          |                  |                    |                           |                         |          |
| View - Format - 🔟 Freeze 🙀 Detach 🚽 Wrap  |                     |             |                        |                                       |              |                                          |                  |                    |                           |                         |          |
| Name                                      |                     |             |                        |                                       |              | Job Tit                                  | le Emi           | lia                | Administrative<br>Contact | Request User<br>Account | Details  |
| Corptest, Oracle                          |                     |             |                        |                                       |              |                                          | orac             | lecorp@outtook.com | ×                         | ~                       | 5-1      |
| Columns Hidden 7                          |                     |             |                        |                                       |              |                                          |                  |                    |                           |                         |          |
| Addresses                                 |                     |             |                        |                                       |              |                                          |                  |                    |                           |                         |          |
| View - Format - Ereeze 🚮 Detach el Wrap   |                     |             |                        |                                       |              |                                          |                  |                    |                           |                         |          |
| Address Name Address                      |                     |             |                        |                                       |              |                                          |                  | Phone              | Address Purpo             | 50                      | Details  |
| MAIN 123 Main St, SAN DIEGO, CA 921       | 21                  |             |                        |                                       |              |                                          |                  | +1 (858)123 ×45.   | Ordering; Remit t         | 0                       | P        |

You may review all the information that has been added in the Portal. If something needs to be changed, select the Back button, or choose the appropriate [CR1][RB2]train navigation step, and edit accordingly.

# 5.6 Review Details

As highlighted in the below screen, select Details to view details of respective data.

|                                            |                     |             | Company Co  | ontacts Addresses | Sank Review |                                             |               |                        | Ĝ                         | \$ P                    | C> SD            |
|--------------------------------------------|---------------------|-------------|-------------|-------------------|-------------|---------------------------------------------|---------------|------------------------|---------------------------|-------------------------|------------------|
| Review Supplier Registration: Oracle Corp. | America 🗇           |             | Cruits      |                   |             |                                             |               | Back                   | Negt Save f               | or Later Registe        | r <u>C</u> ancel |
| Company Details                            |                     |             |             |                   |             |                                             |               |                        |                           |                         |                  |
| Company                                    | Oracle Corp America |             |             |                   |             | D-U-N-S Number                              |               |                        |                           |                         |                  |
| Tax Organization Type                      | CORPORATION         |             |             |                   |             | Tax Country                                 | United States |                        |                           |                         |                  |
| Supplier Type                              | MEMBERSHIP          |             |             |                   |             | Taxpayer ID                                 | 1234567890    |                        |                           |                         |                  |
| Corporate Web Site                         |                     |             |             |                   |             | Tax Registration Number<br>Note to Approver |               |                        |                           |                         |                  |
| Attachments                                |                     |             |             |                   |             |                                             |               | ĥ                      |                           |                         |                  |
| 7 machine ma                               |                     |             |             |                   |             |                                             |               |                        |                           |                         |                  |
| Actions View View + 💥                      |                     |             |             |                   |             |                                             |               |                        |                           |                         |                  |
| Type File Name or URL                      | Title               | Description | Attached By | Attached Date     |             |                                             |               |                        |                           |                         |                  |
| Columns Hidden 1                           |                     |             |             |                   |             |                                             |               |                        |                           |                         |                  |
| Contacts                                   |                     |             |             |                   |             |                                             |               |                        |                           |                         |                  |
| View 🔻 Format 👻 🔟 Freeze 🙀 Detach 🚽 Wrap   |                     |             |             |                   |             |                                             |               |                        |                           |                         |                  |
| Name                                       |                     |             |             |                   |             | Job Title                                   |               | Email                  | Administrative<br>Contact | Request User<br>Account | Details          |
| Corptest, Oracle                           |                     |             |             |                   |             |                                             |               | oraclecorp@outlook.com | ~                         | ~                       | 5                |
| Columns Hidden 7                           |                     |             |             |                   |             |                                             |               |                        |                           |                         |                  |
| Addresses                                  |                     |             |             |                   |             |                                             |               |                        |                           |                         |                  |
| View 🔻 Format 👻 🧾 Freeze 🚟 Detach 🚽 Wrap   |                     |             |             |                   |             |                                             |               |                        |                           |                         |                  |
| Address Name Address                       |                     |             |             |                   |             |                                             |               | Phone                  | Address Purpos            | e                       | Details          |
| MAIN 123 Main SI,SAN DIEGO, CA 9212        | н                   |             |             |                   |             |                                             |               | +1 (858)123 ×45        | Ordering; Remit to        |                         | 174              |

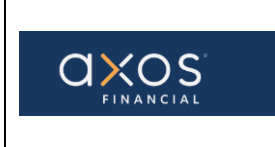

# 5.7 Register

Select Save for Later and complete any additional information. You can Register now or after you complete the review[CR3][RB4].

| - Communication          |                                                 | <u></u>                                    |
|--------------------------|-------------------------------------------------|--------------------------------------------|
| Your registration reques | it was submitted. You will receive an e-mail af | ter your registration request is reviewed. |
|                          |                                                 | OK                                         |

Your registration request was submitted.

After you register in the portal, you will receive two emails from the Axos Supplier Portal:

- 1. **"Axos Financial Supplier Portal-Welcome E-Mail**" email asking you to reset your password for accessing the Axos Supplier Portal.
- "FYI: Supplier Contact User Account for Axos Financial Was Created" email letting you know that an Oracle account has been created for you. Used to access the supplier portal after registration is complete.

# 5.8 Sign Out

Select the Sign Out hyperlink as highlighted in the below screenshot.

| $\leftarrow$ | $\rightarrow$ C | a ecpz-dev1.faus2.oraclecloud.com/fscmUl/faces/PrcPosRegisterSupplier2prcBuld=3000000013390158busRel=a0053wijlupGli429H4lfDca%28Qhmw2Vig%3D%3D&_aff.cop=5200376320719873&_affWindowMode=0 | 8_afrWindowld=null&_adf.ctrl-state=b5ccfvbl 📩 | * | :        |    |
|--------------|-----------------|----------------------------------------------------------------------------------------------------|-----------------------------------------------|---|----------|----|
| ≡            | ORA             | CLE DEVELOPMENT 1                                                                                                    | ን ተ                                           | 0 | SD       | ۱, |
|              |                 |                                                                                                    | Settings and Actions                          | 5 | sign Out |    |

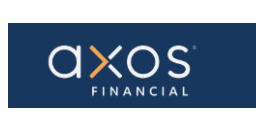

#### 6. APPENDICES:

Appendix 1: Axos Financial Supplier Portal -Welcome<sub>[RB5]</sub> E-Mail. Includes hyperlink used to reset password for the initial login.

#### [CR6][RB7]

Axos Financial Supplier Portal-Welcome E-Mail

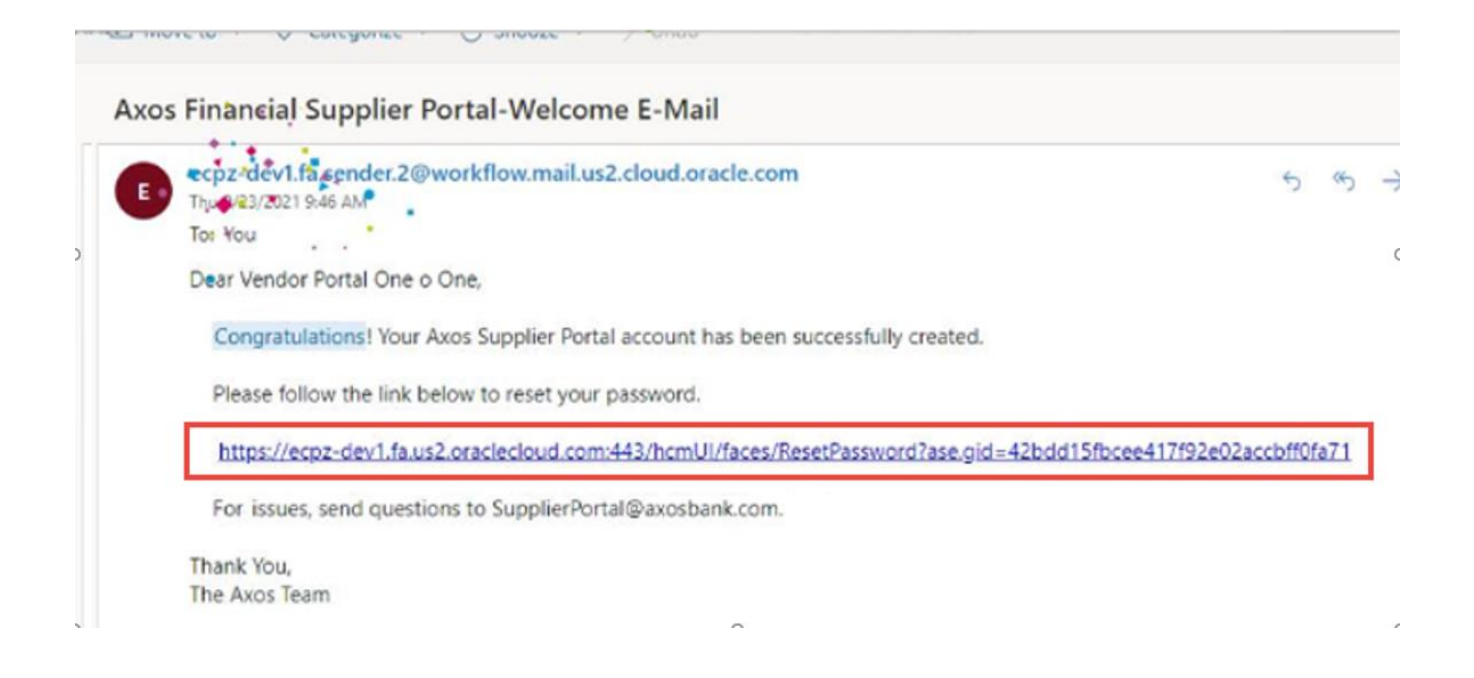

Appendix 2: FYI: Supplier Contact User Account for Axos Financial was Created. Contains a hyperlink used to access the Axos Supplier Portal (Access the application) after the registration process is complete.

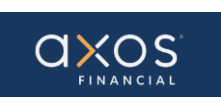

# Axos Bank NEW SUPPLIER REGISTRATION

| oplier Contact User Accoun                                            | t for Axos Financial w                                                                                                    | vas Created                   |                        |
|-----------------------------------------------------------------------|----------------------------------------------------------------------------------------------------|-------------------------------|------------------------|
| /l: Supplier Contact User Accou                                       | nt for Axos Financial was                                                                                                    | s Created                     |                        |
| Development 1 Test notification <<br>Thu 9/23/2021 9:46 AM<br>To: You | ecpz-dev1.fa.sender.2@workflo                                                                                                    | ow.mail.us2.cloud.oracle.com> | $v \rightarrow \cdots$ |
| Supplier Contact Use                                                  | r Account for Axos                                                                                                    | Financial was Created         |                        |
| Details                                                               |                                                                                                    |                               |                        |
| Assignee Vendor                                                       | Portal One o One                                                                                                    | Supplier Oracle               |                        |
| Assigned Date 9/23/21                                                 | 9.46 AM                                                                                                    | Supplier Number 13368         |                        |
| Expiration Date 10/23/2                                               | 1 9.46 AM                                                                                                    |                               |                        |
| Task Number 617119                                                    |                                                                                                    |                               |                        |
| User Account Details<br>Assigned Roles                                | Used to login to the                                                                                                    | Supplier Portal.              |                        |
| Role                                                                  | Description                                                                                                    |                               |                        |
| Supplier Accounts Receivable Specialist                               | Manages invoices<br>and payments for<br>the supplier<br>company. Primary<br>tasis include<br>submitting invoices<br>as well as tracking<br>invoice and<br>payment status.                                                                                                    |                               |                        |
| Supplier Customer Service Representative                              | Manages inbound<br>purchase orders<br>and communicabes<br>shypment activities<br>for the supplier<br>company. Primary<br>tasks include<br>tracking,<br>acknowledging or<br>requesting changes<br>to new orders.<br>Communicabes<br>order schedules that<br>are ready to be<br>shipped by. |                               |                        |